## 6.6.2.2 Edit Project Parameters

## Steps to Edit a Project Parameter

The following steps outline the process of editing a project parameter in the i2b2 Administration Module.

Assumption: The following steps assume you are already logged into the i2b2 Administration Module. If you do not know how to login please see the chapter titled *i2b2 Administration Module Install*.

1. In the Navigation panel, expand Manage Projects to display a list of projects.

| PM Navigation      |   |
|--------------------|---|
| 🗄 Manage Hive      | ] |
| 🗄 Manage Cells     |   |
| 🚊 Manage Projects  |   |
| ⊡ i2b2 Demo        |   |
| 🗄 Manage Users     |   |
| 🗄 Manage Approvals |   |
| ⊞ Project Requests |   |
|                    |   |
|                    |   |
|                    |   |
|                    |   |
|                    |   |
|                    |   |
|                    |   |

- 2. Expand the name of the project that has the parameter you want to edit.
- 3. Expand the **Params** option that displays under the project's name.
- 4. A list of parameters entered for that project will display under its name.
- 5. In the Navigation panel, click on the **name of the parameter** you want to edit.
- 6. The Project Parameters page will open displaying the current information entered for the parameter.
- 7. Make the changes to the parameter and click on Save to save the changes.